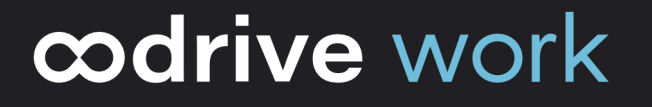

# Release Note Oodrive Work 2.8

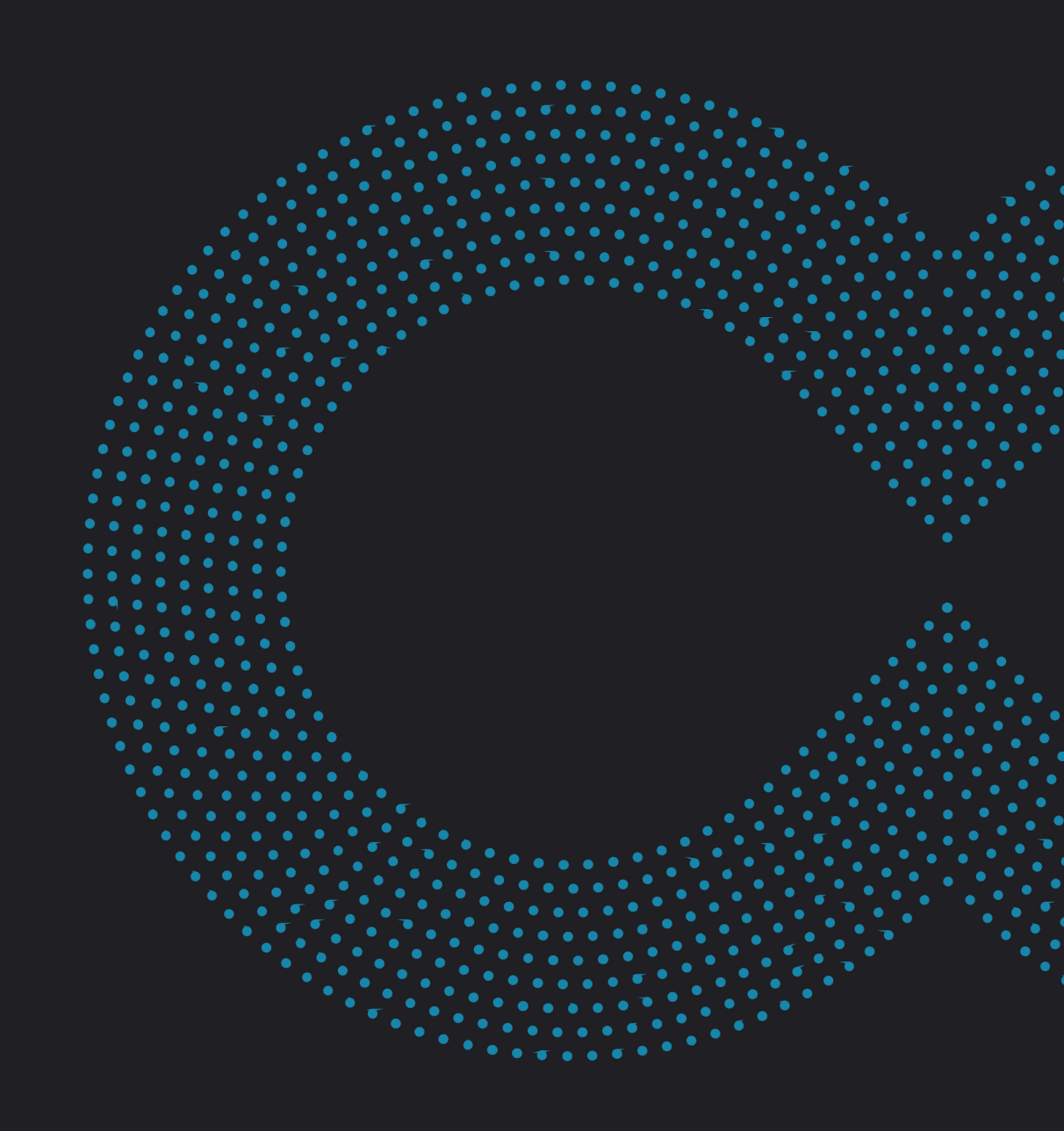

# ∞drive work

# Sommaire

| 1   | Évolutions majeures                               | 3 |
|-----|---------------------------------------------------|---|
| 1.1 | Recevoir et consulter mes notifications dans Work | 3 |
| 2   | Améliorations mineures et corrections d'anomalies | 4 |

## ∞drive work

#### 1 Évolutions majeures

#### 1.1 Recevoir et consulter mes notifications dans Work

Il est désormais possible pour chaque utilisateur de suivre les dernières activités sur Oodrive Work grâce au centre de notifications ! Pour consulter vos notifications, cliquez sur la cloche 4 en haut à droite de l'écran. Vous retrouverez dans le panel :

- Les notifications non lues
- L'historique de toutes les notifications

| <b>œdrive</b> work     | nom d'un espac) 🔿 🕐 👫 Portail 💿 Doe John |                      |                                                                                                    |
|------------------------|------------------------------------------|----------------------|----------------------------------------------------------------------------------------------------|
| Espaces                |                                          |                      | Notifications Tout marquer comme lu                                                                                          |
| Mes espaces Publics    |                                          |                      | Non lus 🔮 Tout                                                                                                    |
| Mon espace             |                                          | Public Proprietare   | Votre demande d'acoès à l'espace Projet refonte<br>de site vitrine a été acceptée.<br>Aujourthui 19:57<br>Accèder à l'aspace |
|                        | Activités TS                             | Equipe Design        | CT) Chief Thirfeen demande à rejoindre votre espace C<br>Equipe Dasign.<br>Auguarthui, 15:54<br>Consulter la demande         |
|                        | TO-SF                                    |                      | Debally Guillaume vous a ajouté à l'espace       Activités T8.       Aujourthui, 10:45       Accéder à l'espace              |
| 🚔 Privé 🖮 Propriétaire | Public Membre                            | Public  Propriétaire |                                                                                                    |
| Espace stratégique     | Projet retonte de site vitrine           | Keterentiel          |                                                                                                    |
| 0)                     | Ø                                        | <b>G</b> )           |                                                                                                    |

Voici la liste des événements à retrouver dans le centre de notifications :

| Événement                       | Message                               | Redirection                   |
|---------------------------------|---------------------------------------|-------------------------------|
| Un utilisateur demande          | Chloé Thirion demande à               | Au clic sur « Consulter la    |
| l'accès à l'espace dont je suis | rejoindre votre espace                | demande », je suis redirigé   |
| propriétaire.                   | Equipe Design.                        | vers l'Espace > Membres >     |
|                                 |                                       | Demandes en attente.          |
| Un propriétaire d'un espace a   | Votre demande d'accès à               | Au clic sur « Accéder à       |
| accepté ma demande              | l'espace <b>Projet</b> a été          | l'espace », je suis redirigé  |
| d'accès.                        | acceptée.                             | vers l'espace.                |
| Un propriétaire d'un espace a   | Votre demande d'accès à               | ×                             |
| refusé ma demande d'accès.      | l'espace <b>Projet</b> a été refusée. |                               |
| Un propriétaire d'un espace     | Debailly Guillaume vous a             | Au clic sur « Accéder à       |
| m'a ajouté dans la liste des    | ajouté à l'espace Activités           | l'espace », je suis redirigé  |
| membres.                        | TS.                                   | vers l'espace.                |
| Un utilisateur a mentionné      | Doe John vous a mentionné             | Au clic sur « Accéder au      |
| mon nom dans un mémo.           | dans un mémo sur le fichier           | Mémo », je suis redirigé vers |
|                                 | Benchmark.                            | l'emplacement du fichier.     |

**Important** : Le centre de notification est activable même si vous ne disposez pas de la fonctionnalité Espace. Seule la notification mémo sera disponible. D'autres notifications seront ajoutées dans les futures versions de Work.

oodrive.com

## ∞drive work

#### 2 Améliorations mineures et corrections d'anomalies

Cette version apporte également un ensemble d'améliorations d'ergonomie, visuelles et de correctifs de stabilisation.

# codrive